## JFAキッズ(U-8・9)サッカーフェステバル2024愛媛

- 趣 旨:少年達がサッカーを通じて身体を鍛え、フェアープレーの精神を養い、 正しく強くそして創造力豊かな人間をつくる事を目指すものである。
- 名 称: JFAキッズ (U-8・9) サッカーフェステバル2024愛媛
- 主 催:(一社)愛媛県サッカー協会
- 主 管:(一社)愛媛県サッカー協会キッズプロジェクト
- 期 日:令和7年2月8日(土)
  - 監督会議 9:00(予定)
  - 試合開始 9:30 (予定)
  - 閉会式 ブロック毎に実施
- 会 場:愛媛県総合運動公園球技場 雨天中止
- 参加資格:県内の8歳(小学2年)以下及び9歳(小学3年)以下の選手で構成するチーム チーム構成と条件
  - ・チーム編成は、引率者1名、指導者2名、選手15名以内とする。
  - ・ スポーツ障害保険に加入している事。
  - ・ 審判は相互審判とする。
- 参加申込み:原則JFAパスポートにより申し込むこと。
  - <u>U-8 はこちらから(JFA パスポートへのリンクあり)</u>
  - **U-9**はこちらから(JFA パスポートへのリンクあり)
  - JFAパスポートでの申し込みが困難な場合はGoogleフォームより申し込むこと。
  - U-8 はこちらから(Google フォームへのリンクあり)
  - <u>U-9 はこちらから(Google フォームへのリンクあり)</u>
  - ※メール・FAX での申し込みは不可
- 申込締切日:令和7年1月26日(日)
- 参加料:1チーム 3,000円
- 競技規則:試合人数

(U-9)・・・・・7人(GK含む)
(U-8)・・・・5人(GK含む)
・交代 自由な交代
:オフサイド 無し
:グランドの大きさ 大人の1/8(チーム数により変更あり)
:ゴールポスト 2m×3m
:ユニフォーム ビブス可
:試合時間(U-9)15分ハーフ(チーム数により変更あり)
(U-8)12分ハーフ(チーム数により変更あり)

表 彰 : 優勝-----賞状、トロフィー

ブロック毎の順位とする。

※ 組合せについては2月1日(土)までにキッズホームページに記載しておきますのでご確認下さい。 (<u>https://efakids.apage.jp/</u>)

```
※各チームへの連絡はしませんのでご了承ください。
```

- 問い合わせ先: (一社)愛媛県サッカー協会キッズプロジェクト
  - メール efa.kidsproject@gmail.com

【JFA 公式アプリ「JFA Passport」よりチーム代表者がお申し込みください。】

1 つの JFA ID で複数のチームのお申し込みが可能です。また、参加される選手も全員 JFA ID が必要となります。JFA ID 未取得の方は JFA ID を取得し、JFA Passport アプリヘログイン後、会員証画面をご確認いただきますようお願いします。一度も JFA Passport アプリ上でログインしていない ID を使って参加者として登録することはできません。

≪STEP1:JFA ID を取得≫

アプリストアから「JFA Passport」アプリをダウンロード ダウンロードはこちら (AppStore/Google Play)

または、ブラウザからも会員登録等の JFA Passport の一部機能をご利用いただけます。 ブラウザ版はこちら

「新規 JFA ID を取得」をクリックし、必要事項を入力。 連絡先の電話番号、メールアドレスも必ずご入力ください。「@mail.jfaid.jfa.jp」や「@mail-passport.jfa.jp」から のメールが届きますので、受信できるよう設定してください。

≪STEP2:JFA Passport 会員証確認≫

JFA ID の登録が完了したら、必ず JFA Passport ヘログインし、「JFA Passport 会員証」画面をご確認ください。JFA ID (JFA+数字)と氏名の姓のカタカナは、お申し込みに必要となりますのでメモを取ってください。

≪STEP3:イベントを選んで申込≫

JFA Passport のイベントから申し込むイベントを選択。必要事項を入力し、「申し込む」をタップすると完了となりま す。ご登録いただいているメールアドレス宛に確認メールが届きますので、必ず届いていることをご確認ください。確 認メールに記載されている URL をクリックすると、お申し込みいただいたイベントページへ戻り、お申込内容や抽選結 果を確認することができます。

参加者募集期間中は、イベントページからお申込内容の編集・キャンセルが可能です。募集期間終了後の編集・キャン セルはできませんが、キャンセルの場合は必ず各イベントのお問い合わせ先へご連絡ください。

JFA ID に関するお問い合わせはこちら JFA Passport アプリに関するお問い合わせはこちら

・申し込みの際、参加人数は当日、受付に来られるスタッフ等(1名)+参加選手数の合計数を入力してください。

・1人目のJFAID等は、当日受付に来られるスタッフの方を入力してください。

・当日の受付はJFAパスポートを利用して行いますので、スマートフォン等をお持ちください。